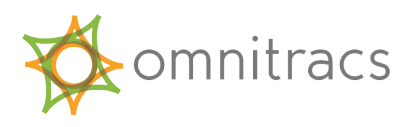

# Updating the Omnitracs XRS Relay

Relay updates are automatically sent to mobile devices. After the mobile receives a Relay update, the update is downloaded when the driver pairs the mobile with the Relay during the DVIR Pre-trip inspection, and then is applied to the Relay after the Post-trip inspection.

Use the procedures below to perform a pre-trip inspection and complete the update. The update will be recognized at the Pre-trip inspection and installed at the Post-trip inspection. The process has been optimized to minimize the amount of time and driver interaction that is necessary, but the mobile must remain in Bluetooth connection with the Relay—preferably right next to the Relay until the relevant files have been uploaded.

## Update the Omnitracs XRS Relay Automatically via Over-the-Air Update (OTA)

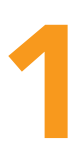

Log into Omnitracs XRS Mobile. Perform a pre-trip inspection by selecting **DVIR > Inspect Vehicle/Trailer,** or by selecting the vehicle name on the Omnitracs XRS Mobile Dashboard.

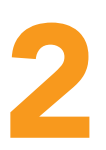

If a Relay update is available, a Download in Progress notification appears saying that an Omnitracs XRS Relay update is being downloaded and will be installed at the post-trip inspection. Select OK to dismiss the notification. No further actions are necessary until the end of your trip

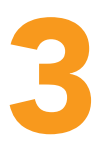

After conducting a Post-Trip inspection, a warning message notifies you that an Omnitracs XRS Relay update is in progress. Keep the mobile device powered on and close to the Omnitracs XRS Relay until the OTA update is complete.

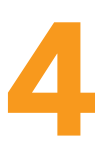

5.Select OK to dismiss the warning. OTA update status and messages are displayed while relevant files are uploaded from the mobile to the Relay.

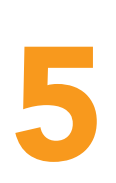

When the necessary files have been uploaded to the Omnitracs XRS Relay, a confirmation message appears to let you know that it is okay to leave the vehicle. Select OK. Your Omnitracs XRS Relay will finish the update without further interaction from you.

|                         | omnitracs |  |
|-------------------------|-----------|--|
|                         | DVIR      |  |
| (                       | ноѕ       |  |
| ♠ D                     | VIR :     |  |
| Inspect Vehicle/Trailer |           |  |
| Inspection Summary      |           |  |
| Vehicle Association     |           |  |
|                         |           |  |
|                         |           |  |

#### Download in Progress

Update is being downloaded in the background, and will be installed at post-trip inspection.

OK

#### Warning!

Omnitracs XRS Relay update is in progress. Stay close to the Relay, and do not disconnect the Relay or your mobile device until update is completed.

ΟΚ

### Upload Complete

Uploaded files successfully. You no longer need to remain with the vehicle.

OK